| ES Client v8.                                                                                                    | 29 : My IES                                                                                                    |                                                                          |                       |                |                                                                 | ue <mark>x</mark> |
|----------------------------------------------------------------------------------------------------|----------------------------------------------------------------------------------------------------|--------------------------------------------------------------------------|-----------------------|----------------|-----------------------------------------------------------------|-------------------|
| Help Infoliati                                                                                                    | cce flogot as                                                                                                    | Road Ave(a) ( Calaberts;                                                 | 8.000 (0.54e) http:// | where any here |                                                                 |                   |
| 100 - 100 - | 9                                                                                                    |                                                                          | a »                   |                | (*)                                                             | (2) (8)           |
|                                                                                                    | ACCOUNTING CO                                                                                                    | ONTROLS                                                                  |                       | _              |                                                                 | -                 |
|                                                                                                    | Accounting Control options has<br>on other Modules in the Finan<br>and Include central functions I<br>Currencies, Period Manageme | ve wide Impact<br>cial System.<br>like Tax Management,<br>at and others. | Colombaldae Base      | _              | 1                                                               |                   |
|                                                                                                    | Master Files: .<br>Master Files: .<br>Mantan<br>Engan                                                                             | Report                                                                   | n -<br>Sealachailtea  |                | Manage: -<br>Earlath<br>Currenties                              |                   |
|                                                                                                    | Pariodic: .<br>Annual Panti L<br>Hanakkenina<br>Seanh Ename                                                                       | Castion                                                                  | custom Catilina       |                | Tae<br>Problems<br>Interest Linked Arcts<br>Transaction Control |                   |
| E                                                                                                    |                                                                                                    |                                                                          |                       |                |                                                                 |                   |

Slide notes: In Accounting Controls, at the Periodic menu, we have a Housekeeping option.

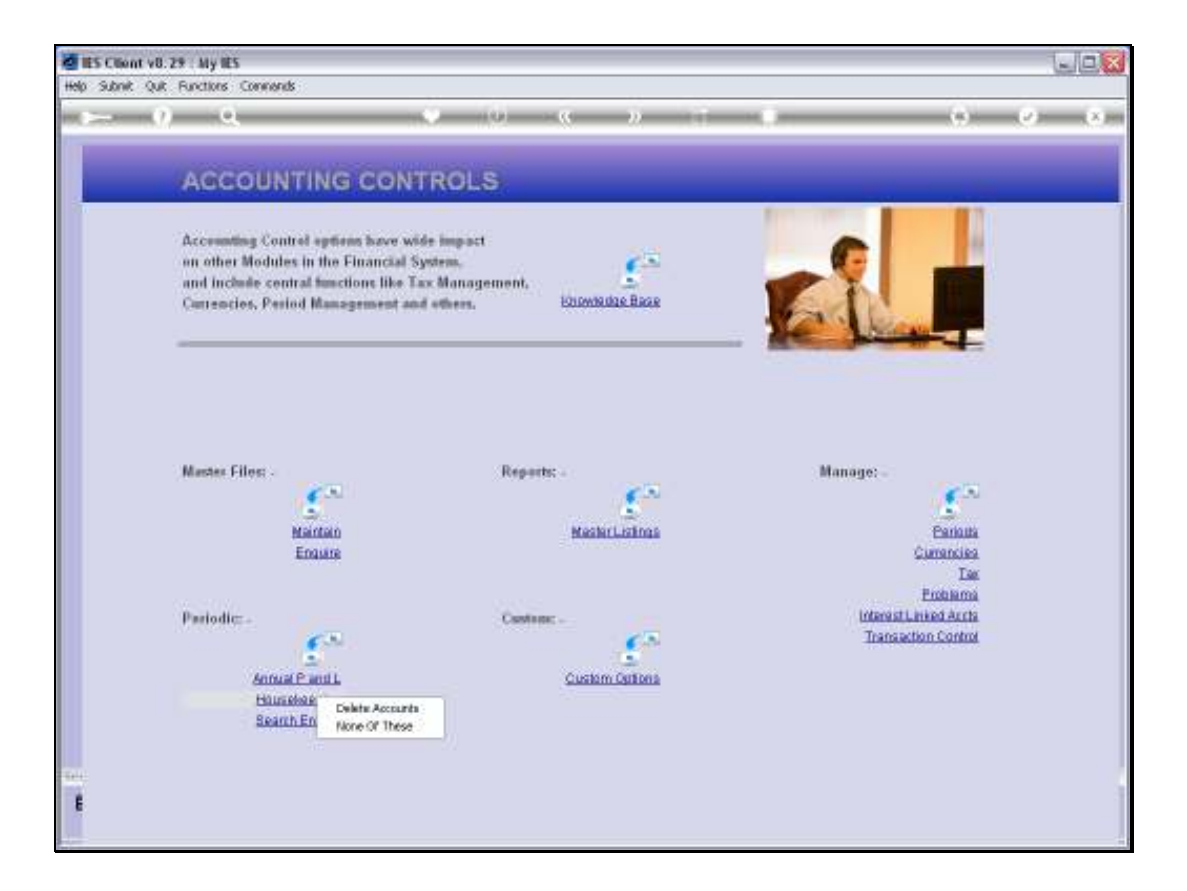

Slide notes: When we choose this option, a 'Delete Accounts' option is revealed.

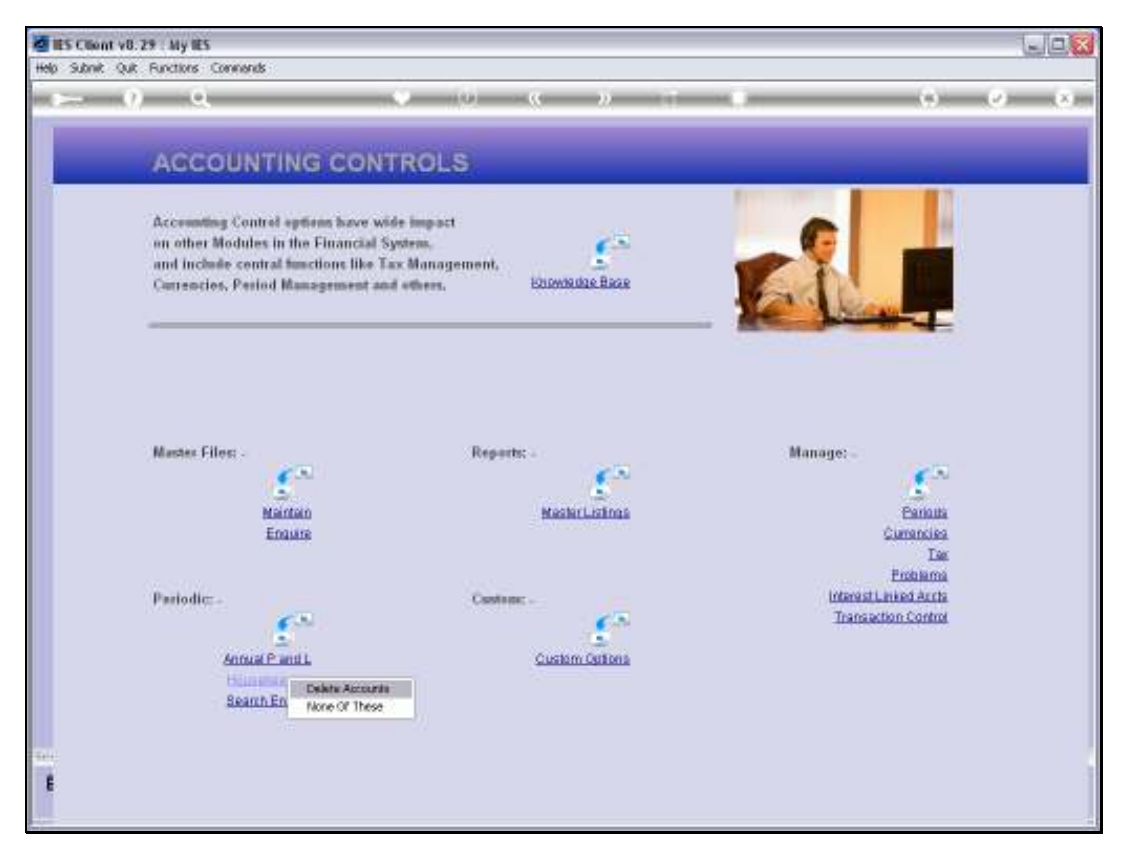

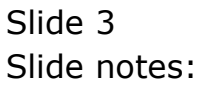

| đ    | S Client v0.29 : My IES                                                                  |                            |             |
|------|------------------------------------------------------------------------------------------|----------------------------|-------------|
| Help | Subnik Quit Functions Commends                                                           |                            |             |
| 10.2 | - 0 Q                                                                                    |                            | (i) (v) (x) |
|      | Purge Selected Maste                                                                     | r File Records             |             |
|      |                                                                                          |                            |             |
|      |                                                                                          | General Pice<br>Sector Sec |             |
|      | Please find the valid Master File<br>Names by choosing Help on the<br>Master File groupt |                            |             |
|      |                                                                                          | month                      |             |
|      |                                                                                          | Hastai Kays Tu Dalata 🔺    |             |
|      |                                                                                          |                            |             |
|      | On some Master Files, you may<br>state """ on the 1st row to achieve                     |                            |             |
|      | e global search and purpy, while<br>for all files you have the option to                 |                            |             |
|      | ises the Help                                                                            |                            | tied        |
|      |                                                                                          |                            |             |
| 84   |                                                                                          |                            |             |
| E    |                                                                                          |                            |             |

Slide notes: This Housekeeping Function covers Account Deletes for a series of Master Files.

| IES Client v8.29 : My IES                   |                                                                                                    | لحال  |
|---------------------------------------------|----------------------------------------------------------------------------------------------------|-------|
| o submit quit functions comments            |                                                                                                    |       |
|                                             |                                                                                                    | 0.0   |
|                                             |                                                                                                    |       |
| Purne Selected Mast                         | er File Records                                                                                                    |       |
| r unge oereeree maar                        | er menteeende.                                                                                                    |       |
|                                             |                                                                                                    |       |
|                                             |                                                                                                    |       |
|                                             | and the second second s |       |
|                                             | Sector from P                                                                                                    |       |
| The second state of the second state of the |                                                                                                    |       |
| Mames by choosing Bala on the               |                                                                                                    |       |
| Master File grompt                          |                                                                                                    |       |
|                                             | Market The                                                                                                    |       |
|                                             | Bastan Rays To Delets                                                                                                    |       |
|                                             |                                                                                                    |       |
|                                             |                                                                                                    |       |
| On some Master Files, you may               |                                                                                                    |       |
| state and on the 1st row to achieve         |                                                                                                    |       |
| for all files you have the option to        |                                                                                                    |       |
| state the exact Keys to purge -             |                                                                                                    | tiest |
| even the field                              |                                                                                                    |       |
|                                             |                                                                                                    |       |
|                                             |                                                                                                    |       |
|                                             |                                                                                                    |       |
|                                             |                                                                                                    |       |
|                                             |                                                                                                    |       |

# Slide 5 Slide notes:

|      | IS Client v0.29 : My IES                                                                                                    |   |                                                      |
|------|----------------------------------------------------------------------------------------------------|---|------------------------------------------------------|
| Help | Subnit Quit Functions Commands                                                                                                    |   |                                                      |
| -    | - 0 Q • 0 « » IT 🗉                                                                                                    | - | (i) (i) (i)                                          |
|      | Document                                                                                                    |   | Net                                                  |
|      | NTRATHY DEALTRAN - NIGHABANA-JULI ADDITE STAD BALANCE (CLASTA) DEALDAS                                                                                                    |   |                                                      |
|      | specify the masterfile on which housekeeping is to be<br>performed                                                                                                    | Î |                                                      |
|      | <pre>include:- iedgermant (ledger accounts) lents (entities, e.g. AF, AP, etc.) mathers (matters) * atgroup (asset group master) * atmant (maret marter) * atmanti (asset master) * atmanti (asset icm marter) * jobgroups (jab group marter) * jobgroups (jab group marter) * jobmant (jab marter) * jobmant (jab marter) * ivenat (stock master) * ivenat (stock master) * ivenat (stock master)</pre> |   | Melle in copy - <u>Taxit C terr</u><br>Search Phrase |
|      | Note: where file is preceded by ''', you HAVE to specify<br>specific keys to delete, i.e. a global select of<br>type ''' will have no effect!                                                                                                    |   | Search the IES wells on-line documentation           |
|      | Punction                                                                                                    | ۲ | ay many alwase, denotoose search.                    |
|      | noiseeeping.                                                                                                    |   | Bearsh                                               |
|      | Relation - cound do an decouncillo - colden                                                                                                    |   |                                                      |
| Sei  | Deleting & Decord 19 Mi Inteversible action:                                                                                                    | ٣ |                                                      |
| E    | Doo Key tt*userdirect                                                                                                    |   |                                                      |
|      |                                                                                                    |   |                                                      |

Slide notes: While most Master Files have their own options to delete an Account, this function is available to delete a series of Accounts that are no longer wanted, in 1 step.

| 1    | ES Client v0. 29 : My IES                                                                                                    |   |                                            |
|------|----------------------------------------------------------------------------------------------------|---|--------------------------------------------|
| Help | Subnik Quit Runctions Commands                                                                                                    |   |                                            |
| -    | ■ 0 Q ● 0 ≪ > 11 ■                                                                                                    | - | 6 V 8                                      |
|      | Document                                                                                                    |   |                                            |
|      | TTERNY REATES - (ISAISING, BELL DELETE TER BILLING (FLORED) REATES                                                                                                    |   | tied                                       |
|      | specify the masterfile on which housekeeping is to be<br>parformed                                                                                                    | - |                                            |
|      | options include:-<br>iedgermast (ledger accounts)<br>lents (entities, e.g. AR, AP, etc.)<br>matters (matters)<br>* atgroup (asset group paster)                                                              |   | Mala anna                                  |
|      | * atmast (arbot marter)<br>* atmast (arbot item master)<br>* jobgroups (jab group marter)<br>* jobgroups (jab type master)<br>* jobmart (jab marter)<br>* ivenast (stock master)<br>* ivenast (stock master) |   | Search Phrase                              |
|      | Note: where file is preceded by '"', you HAVE to specify<br>specific keys to delete, i.e. a global select of<br>type '"' will have no effect!                                                                |   | Search the IBS wells on-line documentation |
|      | Function                                                                                                    | ш | by typing in phrase, then choose "search". |
|      | Housekeeping.                                                                                                    |   | Bearch                                     |
|      | Caution                                                                                                    |   |                                            |
| 504  | Deleting a second is an irreversible action!                                                                                                    | ٣ |                                            |
| F    | to Key StAusendirect                                                                                                    |   |                                            |
|      | Note From                                                                                                    |   |                                            |

Slide notes: The Master Files from which we may delete Accounts with this Housekeeping option are listed on the Help. For some Master Files, an asterisk (\*) is listed to indicate that on this Master, we have to list the specific Keys to delete, while for the others, we can list the Keys or use the wildcard asterisk to delete any qualifying Accounts. A qualifying Account is usually an Account that is closed and without any balance or history that prevents it from being deleted.

| IES Client v0.29 : My IES                                                |                       | 60        |
|--------------------------------------------------------------------------|-----------------------|-----------|
| p Submit Quit Runctions Commands                                         |                       |           |
| ► 1) Q                                                                   | • • • • • •           | (9) (2) ( |
| Purge Selected Master I                                                  | File Records          |           |
|                                                                          |                       |           |
|                                                                          | Correct 1920          |           |
|                                                                          | Setter fore 1         |           |
| Please find the valid Master File<br>Names by choosing Belg on the       |                       |           |
| Master Ede groupt                                                        | l atrante             |           |
|                                                                          | Bastan Kays Tu Dalata |           |
|                                                                          |                       |           |
| On some Master Files, you may<br>state """ on the 1st row to achieve     |                       |           |
| e global search and purge, while<br>for all files you have the option to |                       |           |
| state the exact Keys to purge -<br>uses the Help)                        |                       | biest     |
|                                                                          |                       |           |
|                                                                          |                       |           |
|                                                                          |                       |           |
|                                                                          |                       |           |

# Slide 8 Slide notes:

|      | S Client v8.29 : My IES                                                                                                    |                       |                    |
|------|----------------------------------------------------------------------------------------------------|-----------------------|--------------------|
| Help | Subnik Quit Functions Commonds                                                                                                    |                       |                    |
| -    | - 0 a                                                                                                    | • 0 • » 17 •          | (6) (2) (X)        |
|      | Purge Selected Master                                                                                                    | File Records          |                    |
|      |                                                                                                    | Server Parts          |                    |
|      | Please find the valid Master File<br>Names by choosing Belg on the<br>Master File groupt                                                         | munite I              |                    |
|      |                                                                                                    | Hastar Reys To Delets |                    |
|      | On some Master Files, you may<br>state """ on the 1st row to achieve<br>a global search and gougo, while<br>for all files you have the option to |                       |                    |
|      | thate the exact Keys to purge .<br>mee the Help)                                                                                                 |                       | " bland<br>er i na |
| in i |                                                                                                    |                       |                    |

Slide notes: So in this example, we indicate the 'ledgermast' filename, for the General Ledger Master.

| ES Client v8.29 : My IES                                                                 |                                                                                                    | 1210  |
|------------------------------------------------------------------------------------------|----------------------------------------------------------------------------------------------------|-------|
| Subnik Quit Runctions Commands                                                           |                                                                                                    |       |
| - 9 Q                                                                                    | • (i) • (ii • )                                                                                                    | 0 0 0 |
| Purge Selected Master F                                                                  | lie Records                                                                                                    |       |
|                                                                                          |                                                                                                    |       |
|                                                                                          |                                                                                                    |       |
|                                                                                          | Contract from Party Party Part |       |
| Please find the valid Master File<br>Manes by choosing Help on the<br>Master File groupt |                                                                                                    |       |
|                                                                                          | mann The ledgethest                                                                                                    |       |
|                                                                                          | Heartan Hays To Dalets                                                                                                    |       |
| On some Master Files, you may state """ on the 1st row to achieve                        |                                                                                                    |       |
| e global search and groups, while<br>far all files you have the option to                |                                                                                                    |       |
| state the exact Keys to purge .<br>men the Help)                                         | the last in Last in Last                                                                                                    | hied  |
|                                                                                          |                                                                                                    |       |
|                                                                                          |                                                                                                    |       |
|                                                                                          |                                                                                                    |       |

Slide 10 Slide notes:

| Lookup Back I Field Restart Line Edit Minit                                              | tenu Subnit Field Quit Edit                   | 12112    |
|------------------------------------------------------------------------------------------|-----------------------------------------------|----------|
| ⊢ 9 Q                                                                                    | 9 (9) (6 y (1 y (1 y (1 y (1 y (1 y (1 y (1 y | () () () |
| Purge Selected Ma                                                                        | ster File Records                             |          |
|                                                                                          |                                               |          |
|                                                                                          |                                               |          |
|                                                                                          | Sector from P                                 |          |
| Please find the valid Master File<br>Mames by choosing Help on the<br>Master File around |                                               |          |
|                                                                                          | manufic ledgethast                            |          |
|                                                                                          | Naztaz Keys Tu Dalets                         |          |
|                                                                                          |                                               |          |
| on some Master sides, you may<br>state on the 1st row to achieve                         |                                               |          |
| ter all files you have the option to                                                     |                                               |          |
| trate the Help)                                                                          |                                               | - bied   |
|                                                                                          | Decida Decida La Parte                        |          |
|                                                                                          |                                               |          |
|                                                                                          |                                               |          |
|                                                                                          |                                               |          |

Slide 11 Slide notes:

| IES Client v0. 29 : My IES                                                                                                    |                             | ue.         |
|----------------------------------------------------------------------------------------------------|-----------------------------|-------------|
| do Lookup Back I Field Restart Line Edit Mini Menu Subnit Field                                                                                                    | d Quitedik                  | 201 205 005 |
| Purge Selected Master File                                                                                                    | Records                     | () () (X)   |
|                                                                                                    | ommer Paco<br>Sector F      |             |
| Please find the valid Master File<br>Names by choosing Belg on the<br>Master File prompt                                                                                          | manarity_ledgermant         |             |
|                                                                                                    | Instat Kays To Dalata       |             |
| On some Master Files, you may<br>state "" on the 1st row to achieve<br>a global search and pumpe, while<br>for all files you have the option to<br>state the search way to ourse. |                             | 1475        |
| nes the Help)                                                                                                    | Sectors (sectors ) or (part | TERES .     |
| l                                                                                                    |                             |             |

Slide 12 Slide notes:

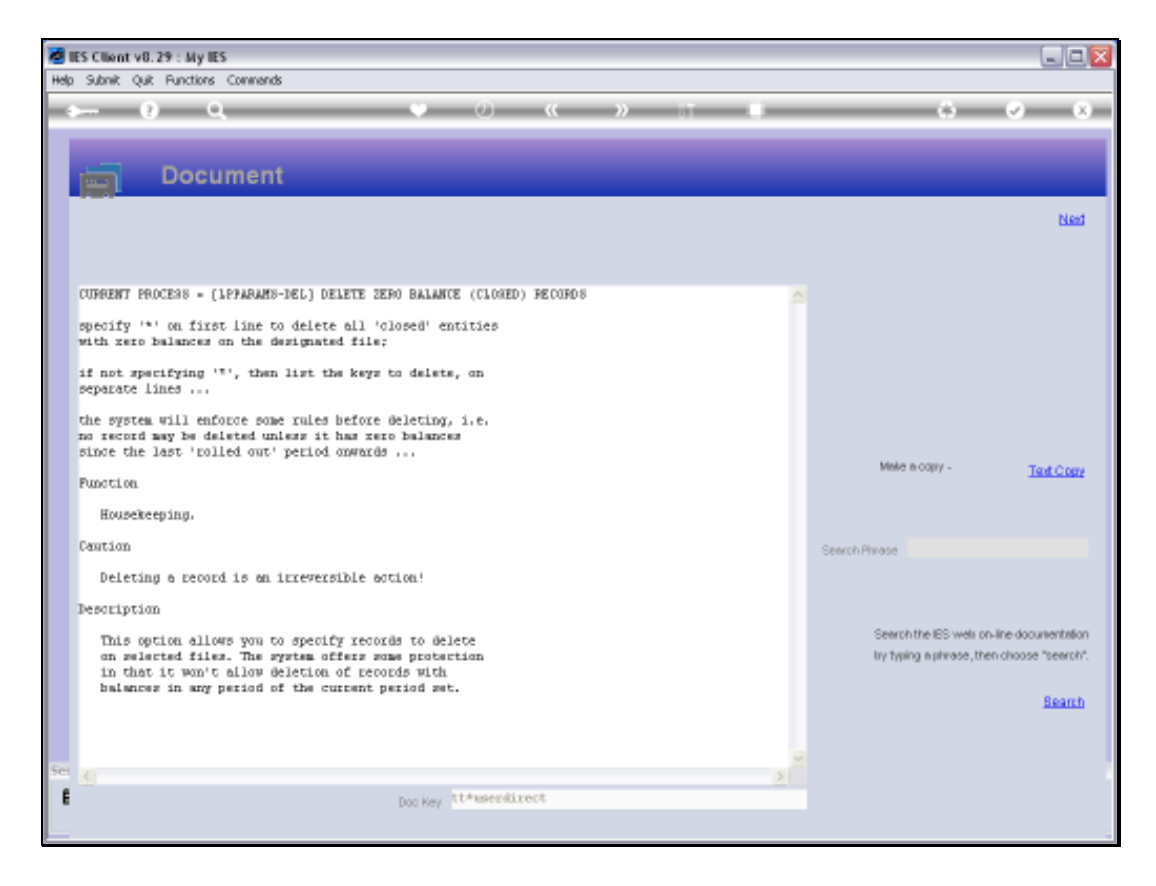

Slide notes: As the Help indicates, we can specify the asterisk (\*) for all qualifying Accounts to be deleted from this Master.

| IES Client v0. 29 : My IES                                                               |                                                                                                    | ue:  |
|------------------------------------------------------------------------------------------|----------------------------------------------------------------------------------------------------|------|
| Help Lookup Back I Field Restart Line Edit Mini Menu Subr                                | nik Field Quill Edik                                                                                                    |      |
| Purge Selected Master F                                                                  | ile Records                                                                                                    |      |
|                                                                                          |                                                                                                    |      |
|                                                                                          | Contract on the Contract of Contract of Contract on Contract of Contract of Co |      |
| Please find the valid Master File<br>Names by choosing Belg-on the<br>Master File groupt |                                                                                                    |      |
|                                                                                          | man fie leogethest                                                                                                    |      |
|                                                                                          | Bastar Hays To Delets                                                                                                    |      |
|                                                                                          | 1                                                                                                    |      |
|                                                                                          |                                                                                                    |      |
| state "" on the 1st row to achieve                                                       |                                                                                                    |      |
| e global search and purge, while                                                         |                                                                                                    |      |
| state the exact Keys to purge -                                                          |                                                                                                    | Heat |
| see the Help)                                                                            | And the Land and the line li                                                                                                    |      |
|                                                                                          | Selective rect                                                                                                    |      |
|                                                                                          |                                                                                                    |      |
|                                                                                          |                                                                                                    |      |
|                                                                                          |                                                                                                    |      |
|                                                                                          |                                                                                                    |      |

Slide 14 Slide notes:

| Lookup Back I Field Restart Line Edit Mini M                                                                | mu Submit Field Quit Edit                                                                                                    | 100100   |
|----------------------------------------------------------------------------------------------------|----------------------------------------------------------------------------------------------------|----------|
| ⊢ 0 Q                                                                                                    |                                                                                                    | 0 0 0    |
| Purge Selected Mas                                                                                          | ter File Records                                                                                                    |          |
|                                                                                                    |                                                                                                    |          |
|                                                                                                    | Contract of Contract of Contra |          |
| Please find the valid Master File<br>Names by choosing Bely on the<br>Master File groupt                    |                                                                                                    |          |
|                                                                                                    | man The ledgethast                                                                                                    |          |
|                                                                                                    | Burtar Reys To Dalets                                                                                                    |          |
| On some Master Files, you may state """ on the 1st row to achieve                                           |                                                                                                    |          |
| a global search and purpe, while<br>for all files you have the option to<br>state the exact Keys to purge . |                                                                                                    | Heet     |
| ives the Help)                                                                                              | ges and see in the get get                                                                                                    | 17 - 184 |
|                                                                                                    |                                                                                                    |          |
|                                                                                                    |                                                                                                    |          |
|                                                                                                    |                                                                                                    |          |

Slide 15 Slide notes:

| Lookp Back (Red Restative Edt WiniMen)                                                                      | Submit Field Out Edit        | 6         |
|----------------------------------------------------------------------------------------------------|------------------------------|-----------|
| ⊢ 0 Q                                                                                                    | • (i) (i )                   | 0 0 0     |
| Purge Selected Master                                                                                       | File Records                 |           |
|                                                                                                    |                              |           |
|                                                                                                    | Server Red<br>Server 1       |           |
| Please find the valid Master File<br>Names by choosing Belg on the<br>Master File groupt                    |                              |           |
|                                                                                                    | Bartar Rays To Delete        |           |
|                                                                                                    |                              |           |
| On some Master Files, you may state """ on the 1st row to achieve                                           |                              |           |
| a global search and purpy, while<br>for all files you have the option to<br>state the exact Keys to purge - |                              | Net       |
| nes the Help)                                                                                               | Sec Dra Sand ins   Dr.   Dri | 19 - 18 a |
|                                                                                                    |                              |           |
|                                                                                                    |                              |           |

Slide 16 Slide notes:

| IES Client v0.29 : My IES                                                                                |                                                                                                    | 60   |
|----------------------------------------------------------------------------------------------------|----------------------------------------------------------------------------------------------------|------|
| p Subnik Quit Functions Commands                                                                         |                                                                                                    |      |
| ⊢ 9 Q                                                                                                    | • 0 • » IT •                                                                                                    |      |
| Purge Selected Master                                                                                    | File Records                                                                                                    |      |
|                                                                                                    | and the second second se |      |
|                                                                                                    | Sector Save P                                                                                                    |      |
| Please find the valid Master File<br>Mames by choosing Belp on the<br>Master File groupt                 |                                                                                                    |      |
|                                                                                                    | man in ledgerbast                                                                                                    |      |
|                                                                                                    | Natar Rays To Dalata                                                                                                    |      |
| On some Master Files, you may<br>state """ on the 1st row to achieve<br>a global search and purge, while |                                                                                                    |      |
| ter all files you have the option to<br>state the exact Keys to purge -<br>mee the Helpd                 |                                                                                                    | tied |
|                                                                                                    | Beni San Peni an 185 184                                                                                                    |      |
|                                                                                                    |                                                                                                    |      |
|                                                                                                    |                                                                                                    |      |

Slide 17 Slide notes:

| Submit Vol. 27 : My IES<br>Submit: Out: Functions: Commends         |                                                                                                    | Les la                     |
|---------------------------------------------------------------------|----------------------------------------------------------------------------------------------------|----------------------------|
| - 0 Q                                                               |                                                                                                    | () ()                      |
|                                                                     |                                                                                                    |                            |
| Purge Selected Maste                                                | r File Records                                                                                                    |                            |
|                                                                     |                                                                                                    |                            |
|                                                                     |                                                                                                    |                            |
|                                                                     | and the second second se |                            |
|                                                                     | Reday for                                                                                                    |                            |
| Please find the valid Master File                                   |                                                                                                    |                            |
| Names by choosing Belg on the                                       |                                                                                                    |                            |
| Master File grompt                                                  | magna The ledgetbast                                                                                                    |                            |
|                                                                     | Restor Tony To Totate and a                                                                                                    |                            |
|                                                                     | 1 7                                                                                                    |                            |
| spect                                                               | * on first line to delete all closed entities with zero balances on the designated file. If not specifying                                                                                                    | 💌, then list the keys to d |
| On some Master Files, you may                                       |                                                                                                    |                            |
| state on the 1st row to achieve<br>a global search and purge, while |                                                                                                    |                            |
| for all files you have the option to                                |                                                                                                    |                            |
| uses the Help]                                                      |                                                                                                    | High                       |
|                                                                     | Sex Bre Add in [ pd ] Del                                                                                                    |                            |
|                                                                     |                                                                                                    |                            |
|                                                                     |                                                                                                    |                            |
|                                                                     |                                                                                                    |                            |
|                                                                     |                                                                                                    |                            |

Slide 18 Slide notes:

| ES Client v8.29 : My IES<br>Lookup Back ( Field Restart Line Edt Minit                   | fenu Subnit Field Out Edit | 56      |
|------------------------------------------------------------------------------------------|----------------------------|---------|
| ⊢ () Q                                                                                   |                            | 0 0 i   |
| Purge Selected Ma                                                                        | ster File Records          | _       |
|                                                                                          |                            |         |
|                                                                                          | Redbackwei *               |         |
| Please find the valid Master File<br>Names by choosing Boly on the<br>Master File groupt |                            |         |
|                                                                                          | manning ledgethast         |         |
|                                                                                          | Restar Kays To Delets      |         |
|                                                                                          |                            |         |
| On some Master Files, you may                                                            |                            |         |
| e global search and purps, while                                                         |                            |         |
| fac all files you have the option to<br>state the exact Keys to purge -                  |                            | Net     |
| men the Help)                                                                            | Nex Pre Add to Dd Dd       | 19 CA.2 |
|                                                                                          |                            |         |
|                                                                                          |                            |         |
|                                                                                          |                            |         |
|                                                                                          |                            |         |

Slide 19 Slide notes:

| d IES Client v0.29 : My IES                                                                                                    |                                        | ue <u>s</u>         |
|----------------------------------------------------------------------------------------------------|----------------------------------------|---------------------|
| ⊱ 9 Q                                                                                                    | ♥ (0) « » († ∎                         | (s) (s) (s)         |
| Purge Selected Master F                                                                                                    | File Records                           |                     |
|                                                                                                    |                                        |                     |
|                                                                                                    | Spring Rep.<br>Sector Spring P         |                     |
| Please find the valid Master File<br>Names by choosing fields on the<br>Master File groupt                                                                   |                                        |                     |
|                                                                                                    | Bartes Reys To Delete                  |                     |
| On some Master Files, you may                                                                                                    |                                        |                     |
| state "or the lst row to achieve<br>a global search and purps, while<br>for all files you have the option to<br>state the option to search and the option to |                                        | 1995                |
| ness the Holp)                                                                                                    | tere i Bren i Satel Inna i Gal (Barl i | HEEL<br>Contraction |
|                                                                                                    |                                        |                     |
|                                                                                                    |                                        |                     |

Slide notes: Alternatively, we can also specify Account Codes or Keys to delete, but in that case each Key we specify will be validated as to whether it qualifies to be deleted.

| IES Client v8.29 : My IES                                                                                                    |                            | ue.   |
|----------------------------------------------------------------------------------------------------|----------------------------|-------|
| elp Lookup BackliField RestartlineEdit MiniMenu S                                                                             | Jonit Field - Quit Edit    |       |
| ► 9 Q                                                                                                    | • • • •                    | 0 Ø 8 |
| Purge Selected Master                                                                                                    | File Records               |       |
|                                                                                                    | carrier form               |       |
| Please find the valid Master File<br>Names by choosing fiely on the<br>Master File group?                                     | Better fare (              |       |
|                                                                                                    | Barter Rays To Delete      |       |
| On some Master Files, you may state """ on the 1st row to achieve                                                             |                            |       |
| a glokal search and purpy, while<br>far all files you have the option to<br>state the exact Keys to purpy -<br>uses the Help) |                            | tiest |
|                                                                                                    | geologe (geologi ) geologi |       |
| t.                                                                                                    |                            |       |

Slide 21 Slide notes:

| Lookup Back i Field Restart Line Edit Mini Men                                           | i Subnit Field Quit 6dt | (Sal be |
|------------------------------------------------------------------------------------------|-------------------------|---------|
| ⊢ 0 Q                                                                                    | 👻 () « » († 🖷           | 0 0 0   |
| Purge Selected Mast                                                                      | er File Records         |         |
|                                                                                          |                         |         |
|                                                                                          | Sector from P           |         |
| Please find the valid Master File<br>Names by choosing Belg on the<br>Master File groupt |                         |         |
|                                                                                          | monority ledgetment     |         |
|                                                                                          | Harter Hays To Delets   |         |
| On some Master Files, you may                                                            |                         |         |
| e global search and purps, while<br>her all film one have the ordion to                  |                         |         |
| state the exact Keys to purge -                                                          |                         | tient   |
|                                                                                          | Bes Pre Adel no. Bd Bee |         |
|                                                                                          |                         |         |
|                                                                                          |                         |         |
|                                                                                          |                         |         |

Slide 22 Slide notes:

| ES Cliont v0.29 : My IES                                                                                 |                                      | 12/6    |
|----------------------------------------------------------------------------------------------------|--------------------------------------|---------|
| Subnik Quit Functions Comments                                                                           |                                      | 201 200 |
| - V u                                                                                                    |                                      |         |
| Purge Selected Maste                                                                                     | er File Records                      | _       |
|                                                                                                    |                                      |         |
|                                                                                                    | Generation (Construction)            |         |
| Please find the valid Master File<br>Mames by choosing Help on the<br>Master File groupt                 |                                      |         |
|                                                                                                    | man fin ledgethast                   |         |
|                                                                                                    | Hustai Rays To Delots                |         |
| On some Master Files, you may<br>state """ on the 1st row to achieve<br>a global search and garge, while |                                      |         |
| state the exact Keys to purge .<br>see the Help]                                                         |                                      | tient   |
|                                                                                                    | <u> Sec. Bro Schillen   Sd   Sel</u> |         |
|                                                                                                    |                                      |         |
|                                                                                                    |                                      |         |

Slide 23 Slide notes:

| My IES Client v8.29 / My IES                                                                            |                              | Jex     |
|----------------------------------------------------------------------------------------------------|------------------------------|---------|
| Help Subnit Quit Eurctions Connends                                                                     |                              |         |
| ► 9 Q                                                                                                   | • 0 • » 11 •                 | () (2 X |
| Purge Selected Master F                                                                                 | ile Records                  |         |
|                                                                                                    | Spread Place<br>Roberts Tarr |         |
| Please find the valid Master File<br>Names by choosing Help on the<br>Master File groupt                |                              |         |
|                                                                                                    | mann The ledgerbast          |         |
|                                                                                                    | Hastar Keys To Delete        |         |
| On some Master Files, you may<br>state "" on the 1st row to achieve<br>a global search and gauge, while |                              |         |
| for all files you have the option to<br>state the exact Keys to purge -<br>men the Help]                | Vac Pro And no 1 for 1 for 1 | tied    |
|                                                                                                    |                              |         |
|                                                                                                    |                              |         |

Slide notes: Whether using the wildcard or listing the Keys, when we have completed our specification, we can just choose NEXT for the system to proceed with the Accounts Delete Request.

| IES Client v8.29 : My IES                                                                                  |                            | Le      |
|----------------------------------------------------------------------------------------------------|----------------------------|---------|
| the Submit Quit Eurictions Commands                                                                        |                            |         |
| r= 0 ⊂                                                                                                    | • 0 • 0 · 1 · •            | • • • • |
| Purge Selected Master                                                                                      | File Records               |         |
|                                                                                                    | Server Rect.               |         |
| Please find the valid Master File<br>Mames by choosing Belg on the<br>Master File groupt                   |                            |         |
|                                                                                                    | Barter Rays To Delete *    |         |
| On some Master Files, you may state "" on the 1st row to achieve                                           |                            |         |
| a global search and group, while<br>for all files you have the option to<br>state the exact Keys to purge. |                            | tied    |
| see the nelp                                                                                               | gen gen iged en i ge i gel |         |
|                                                                                                    |                            |         |
|                                                                                                    |                            |         |

Slide 25 Slide notes:

| IES Client v8. 29 : My IES                                                                                          |                              | 60    |
|----------------------------------------------------------------------------------------------------|------------------------------|-------|
| p Subnik Quik Eurctions Commands                                                                                    |                              |       |
| ► 9 9.                                                                                                    | • 0 <b>« »</b> 1 •           | 0 0 0 |
| Purge Selected Maste                                                                                                | r File Records               |       |
|                                                                                                    |                              |       |
|                                                                                                    | Connect Plane<br>Reduction P |       |
| Please find the valid Master File<br>Names by choosing Help on the<br>Master File groupt                            |                              |       |
|                                                                                                    | municip ledgetaast           |       |
|                                                                                                    | Hartar Reys To Deleta        |       |
| On some Master Files, you may<br>state <sup>nor</sup> on the 1st row to achieve<br>a global search and purps, while |                              |       |
| ter all files you have the option to<br>state the exact Keys to purge .<br>uses the Help]                           |                              | tiest |
|                                                                                                    | Desi Gari Stari Les Trail    |       |
|                                                                                                    |                              |       |
|                                                                                                    |                              |       |

Slide 26 Slide notes: